## How to View an Individual Student's Hours

1. Log into Sonia Online.

2. Click the **Students** tab at the top.

| Home                            | Students | Placements | Forms | My Details | History | Documents | Calendar |  |  |
|---------------------------------|----------|------------|-------|------------|---------|-----------|----------|--|--|
|                                 |          |            |       |            |         |           |          |  |  |
| BU Supervisor Students          |          |            |       |            |         |           |          |  |  |
| Hide placements before 3/7/2022 |          |            |       |            |         |           |          |  |  |
|                                 |          |            |       |            |         |           |          |  |  |
|                                 |          |            |       |            |         |           |          |  |  |

3. Select a student by clicking the box to the left of their name. The selected row will then be highlighted.

|   | First Name | Last Name | Placement group | Site        | Date 🔺               | Shift |
|---|------------|-----------|-----------------|-------------|----------------------|-------|
|   | First Name | Last Name | Placement group | Site        |                      | Shift |
| 2 | Test       | Student 2 | TEST            | TEST SITE 1 | 1/20/2022 - 5/4/2022 |       |
|   | Test       | Student 1 | TEST            | TEST SITE 2 | 1/20/2022 - 5/4/2022 |       |

## 4. Click **View** to the far right of the selected row.

|    |          |      |                | * Save Search De | elete Search Save Layout | Clear Layout       |
|----|----------|------|----------------|------------------|--------------------------|--------------------|
|    |          |      |                |                  | 🖒 Refresh                | 🛛 🖾 🖻 🖬            |
|    | Semester | Year | BU Supervisors | Site Supervisors | Positions                |                    |
|    | Semester | Year |                |                  |                          |                    |
| N  | SPRG     | 2021 | TEST US        | TEST SS 1        |                          | View               |
| JC | FALL     | 2020 | TEST US        | TEST SS 2        |                          | View               |
| JC | FALL     | 2020 | TEST US        | C TEST SS 1      |                          | View               |
|    |          |      |                |                  |                          | 3 items in 1 pages |
|    |          |      |                |                  |                          |                    |

GO TO NEXT PAGE

5. Click Timesheets under the United States flag.

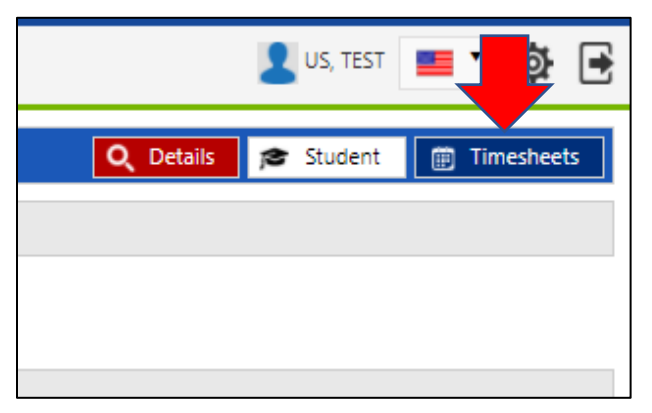

6. You will see <u>all</u> timesheets (regardless of status) for that individual student. You will also see the summary of totals at the bottom (i.e., Approved, Total Submitted, and Awaiting Approval).

| + Add new investment 🖹 Save 🗴 Cancel |                          |       |           |                   |  |            |                       |                       |  |             |                   |
|--------------------------------------|--------------------------|-------|-----------|-------------------|--|------------|-----------------------|-----------------------|--|-------------|-------------------|
| Date 🔻                               | Duration                 | Unit  | Activity  | Attendance Status |  | Comment    |                       | Timesheet Status      |  | Actions     | Date Updated      |
| Mon - 3/7/2022                       | 6.00                     | Hours |           | Present           |  |            |                       |                       |  |             | 3/7/2022 9:20 /   |
| Fri - 3/4/2022                       | 6.00                     | Hours |           | Present           |  |            | Submitted >           |                       |  | ✓ACÎ        | 3/7/2022 9:20 /   |
| Thu - 3/3/2022                       | 6.00                     | Hours |           | Present           |  |            | Submitted >           |                       |  | ✓ ACÎ       | 3/7/2022 9:20 /   |
| Wed - 3/2/2022                       | 6.00                     | Hours |           | Present           |  |            |                       | Approved 🧹            |  |             | 3/7/2022 9:20 /   |
| Tue - 3/1/2022                       | 6.00                     | Hours |           | Present           |  |            |                       | Approved 🗸            |  |             | 3/7/2022 9:20 /   |
| H 4 1 b H Page size 25 ¥             |                          |       |           |                   |  |            |                       |                       |  |             |                   |
| Totals                               |                          |       |           |                   |  |            |                       |                       |  |             |                   |
| Expected                             | Approved                 |       | Remaining | Total Submitted   |  |            | Requires Resubmission | Requires Resubmission |  |             | Awaiting Approval |
| 0.00 Hours                           | 18.00 Hours -18.00 Hours |       |           | 30.00 Hours       |  | 0.00 Hours |                       |                       |  | 12.00 Hours |                   |
| Activity Breakdown                   |                          |       |           |                   |  |            |                       |                       |  |             |                   |